# Oticon ConnectLine

# Asennus- ja liitäntäohjeet

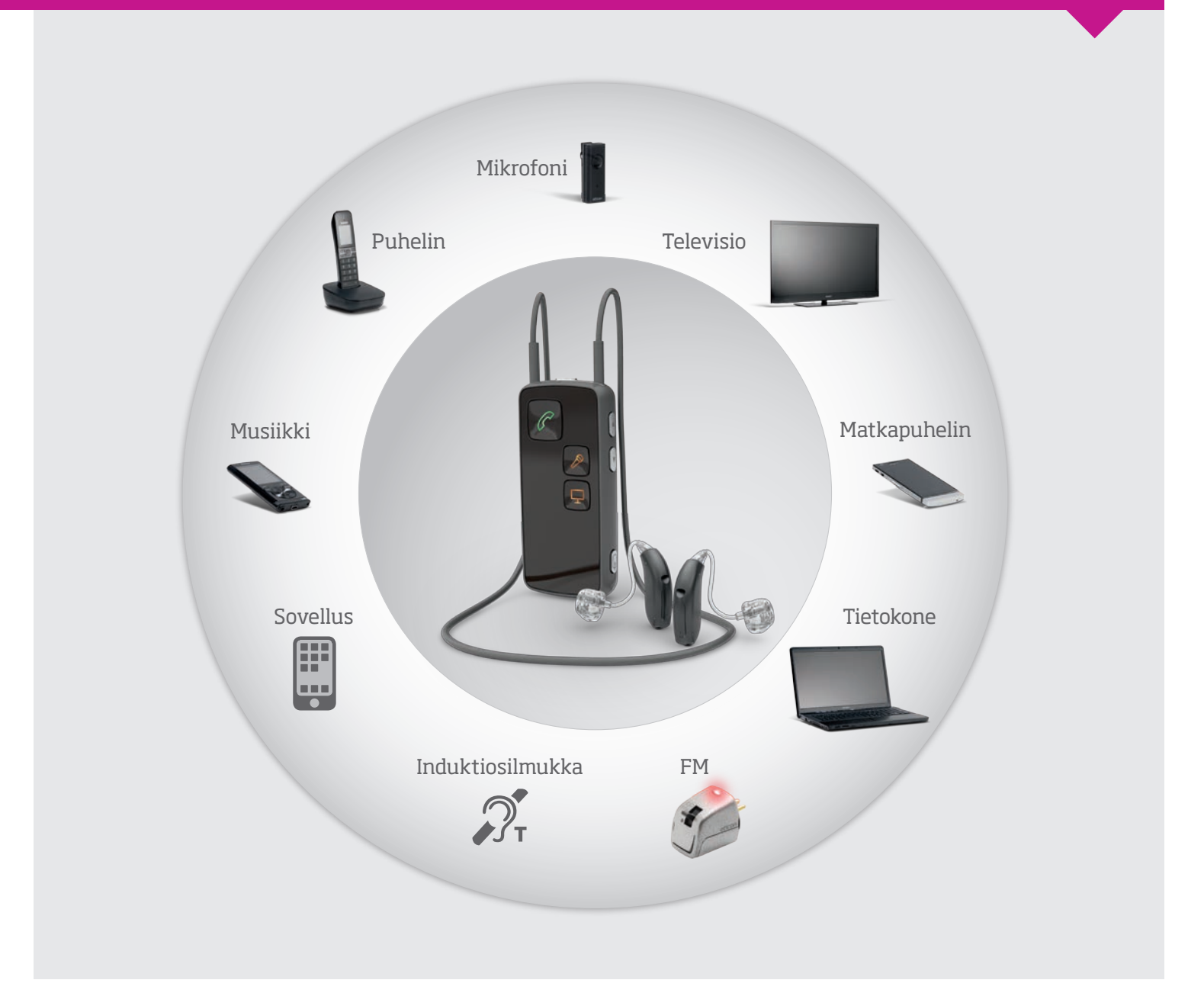

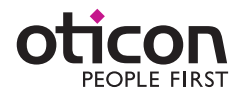

# Ollaan yhteydessä

## Oticon ConnectLine mahdollistaa paremmat yhteydet toisiin ihmisiin sekä tieto- ja viihdesisältöihin.

Tästä oppaasta löydät ohjeet ConnectLine-laitteen jokapäiväiseen käyttöön ja hyödyntämiseen. Opas esittelee kaikki erilaiset ConnectLine-ratkaisut.

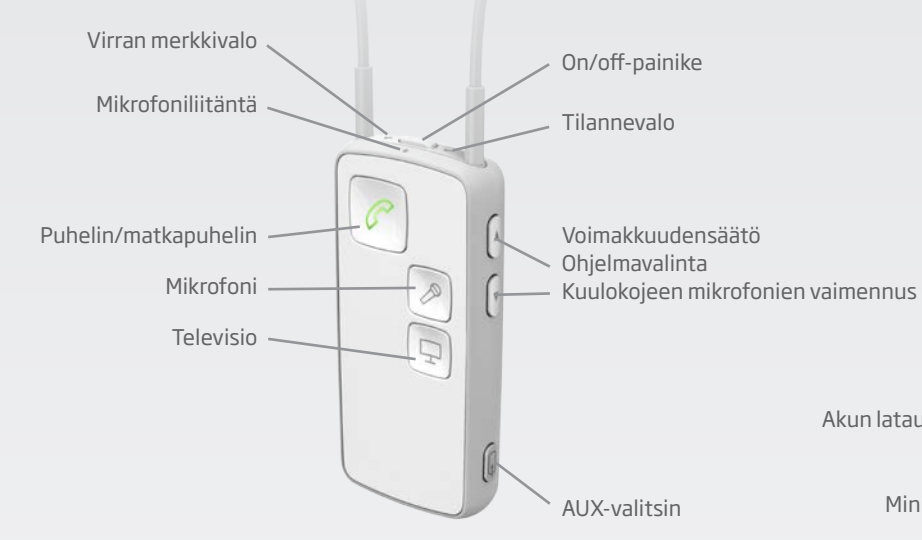

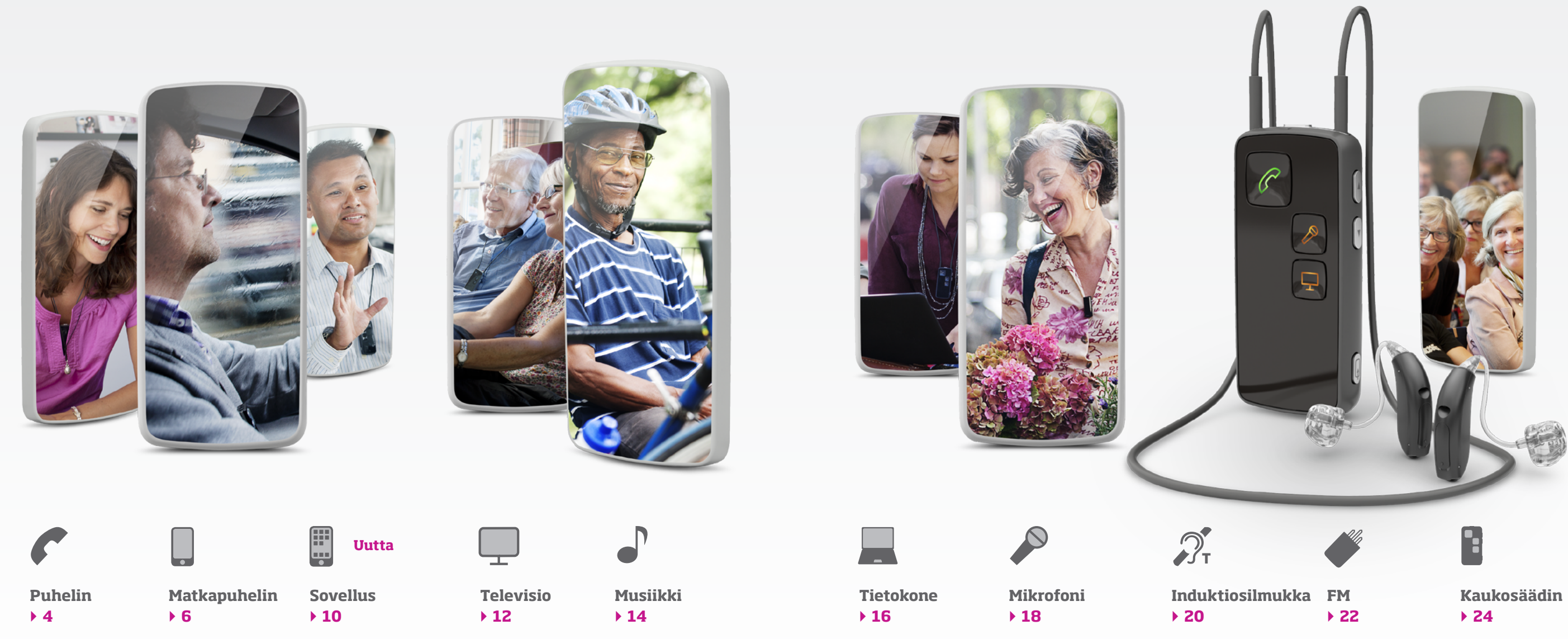

Akun lataus (mikro-USB) FΜ Miniliitin (3.5 mm)

#### **ConnectLine Puhelin kaataa** telekommunikaation raja-aitoja.

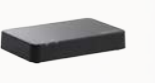

ConnectLine Puhelinsovitin 2.0 toimii käytössä olevan puhelimen kanssa muuttaen kuulokojeet langattomiksi kuulokkeiksi, jolloin käyttäjän ei tarvitse enää nousta vastaamaan puhelimeen.

#### Miten se toimii?

Puhelinsovitin asenneteaan lankapuhelimen rinnalle, jolloin se toimii puhelimen ja Streamer Pro -laitteen rajapintana. Langaton kantama on jopa 30 metriä, minkä ansiosta puhelimeen vastaaminen onnistuu missä huoneessa tahansa.

Puhelinsovitin toimii saumattomasti ja samanaikaisesti muiden ConnectLine-järjestelmään liitettyjen laitteiden, kuten matkapuhelimen, TV:n ja ConnectLine Mikrofonin kanssa. Jos puhelin soi TV:tä katsellessasi, paina Streamerin "puhelin"painiketta, jolloin TV-ääni mykistyy automaattisesti ja voit vastata puhelimeen.\*

\* Vaatii ConnectLine TV-sovittimen.

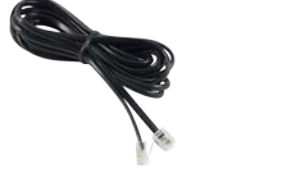

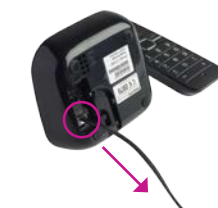

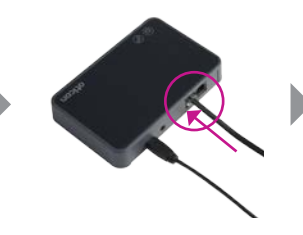

Puhelinkaapeli (sisältyy puhelinsovitinpakkaukseen) Irrota nuheliniohto lankapuhelimesta tai langattomasta puhelintukiasemasta Kytke puhelinjohto puhelinsovittimen audio-sisääntuloon.

#### Pariliitäntä

Asennus

Käytettäessä Streamer Pro:ta ConnectLine Puhelinsovittimen kanssa ensimmäistä kertaa, on laitteet pariliitettävä keskenään.

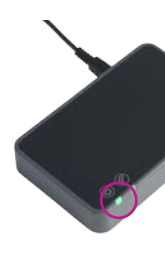

Varmista, että puhelinsovitin on "päällä" (tilannevalo palaa vihreänä).

Huomaa: Pariliitäntä tehdään vain kerran eikä sitä yleensä tarvitse toistaa.

#### Soittaminen

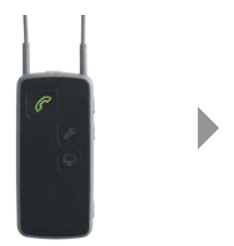

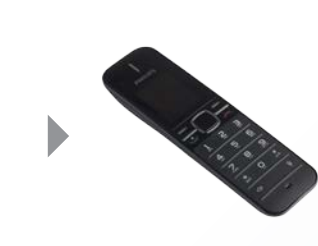

Paina Streamerin etupuolella olevaa "puhelin"-painiketta, kunnes se palaa vihreänä. Kuulet ohielmavalinnan ilmoitusäänen kuulokojeissasi ja sen iälkeen merkkiäänen, joka kertoo linjan olevan auki.

Soita puhelu tavalliseen tapaan puhelimellasi (kun puhelu on käynnistynyt, voit sulkea puhelimen - puhelu säilyy Streamerissä).

Lopeta puhelu painamalla lyhyesti Streamerin "puhelin"-painiketta.

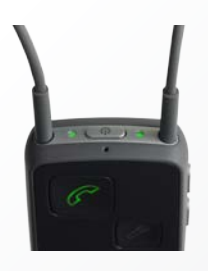

Puhelun aikana Streamerin päädyssä oleva tilannevalo ja virran merkkivalo palavat molemmat vihreinä.

# Puhelin - Puhelinsovitin 2.0

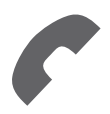

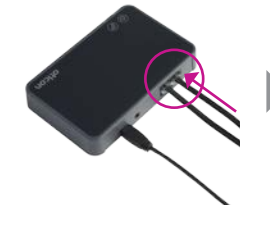

Kytke (sovitinpakkaukseen sisältyvä) puhelinkaapeli puhelinsovittimen audioulostuloon.

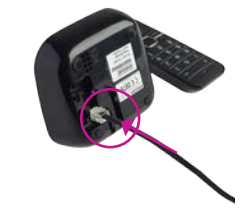

Kytke puhelinkaapelin toinen pää puhelimeen (tai tukiasemaan).

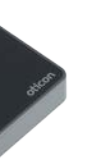

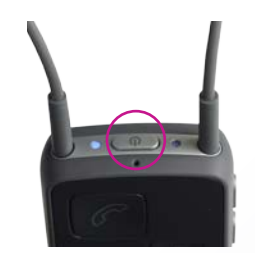

Aseta Streamer pariliitäntätilaan painamalla laitteen päädyssä olevaa "on/off"-painiketta 5-6 sekuntia, kunnes sininen valo vilkkuu.

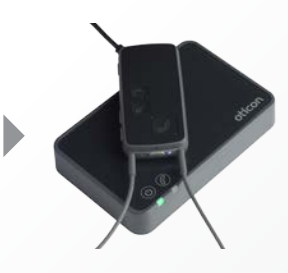

Aseta Streamer puhelinsovittimen päälle – pariliitäntä valmistuu 20-60 sekunnissa. Pariliitäntä on valmis, kun puhelinsovittimen ja Streamerin merkkivalot palavat sinisinä.

### Vastaaminen

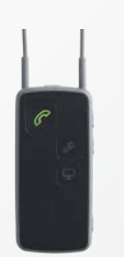

Kun puhelin soi, Streamerin etupuolella oleva "puhelin"-painike ja päädyssä olevat painikkeet vilkkuvat vihreinä. Kuulet saapuvan puhelun äänen kuulokojeissasi.

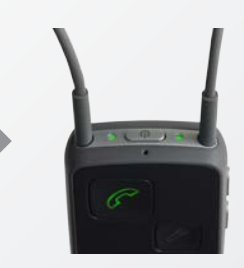

Vastaa puheluun painamalla Streamerin "puhelin"-painiketta, jolloin kuulet ensin ilmoitusäänen ja sen jälkeen soittajan puheen.

Puhelun aikana Streamerin päädyssä olevat tilannevalo ja virran merkkivalo palavat vihreinä.

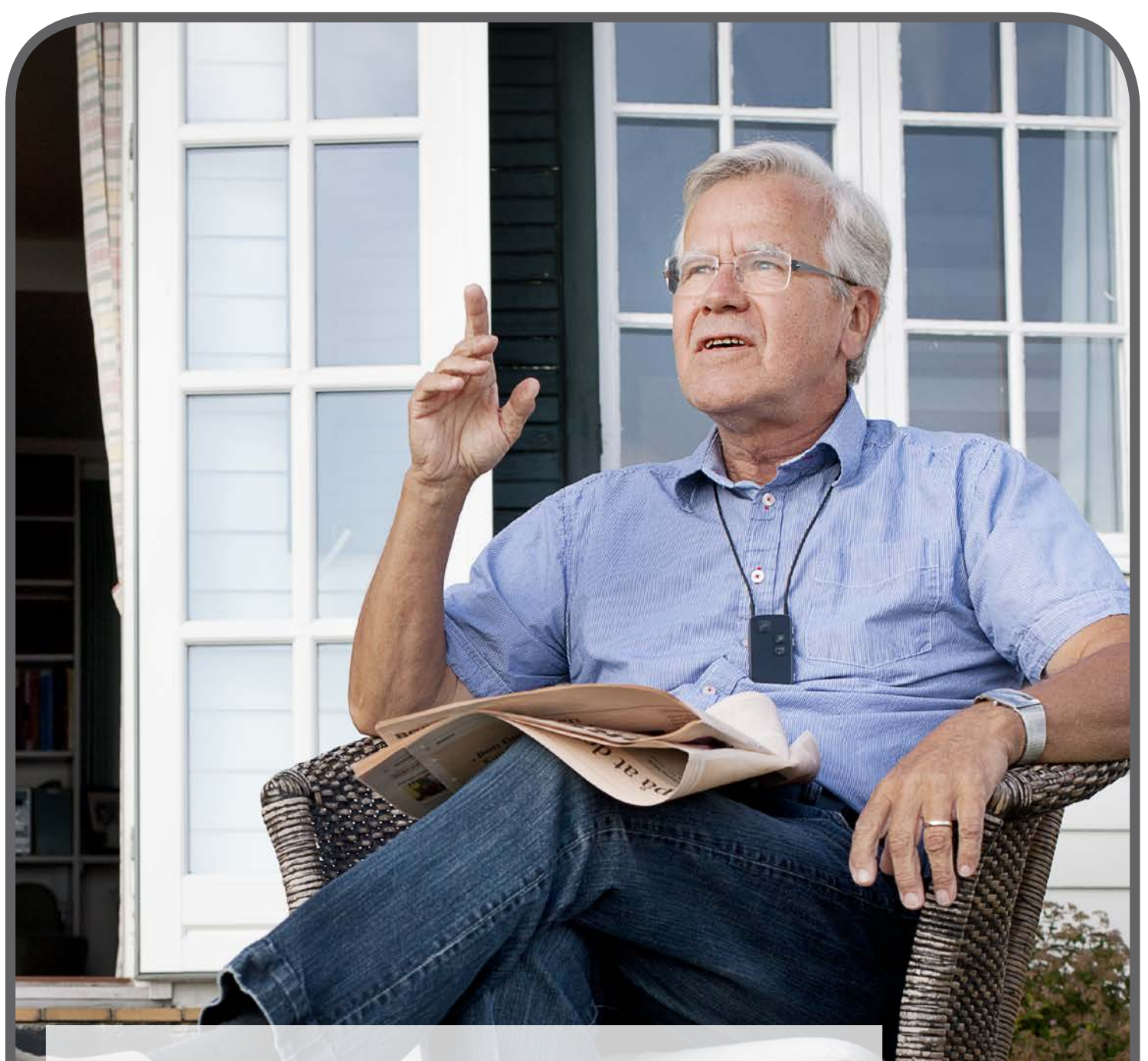

### ConnectLine helpottaa matkapuhelimen käyttöä kuulokojeiden kanssa

Kuinka se toimii? Puhelut vastaanotetaan painamalla Streamer Pro:n "puhelin"-painiketta, jolloin soittajan ääni välittyy suoraan kuulokojeisiin.

#### Pariliitäntä

Matkapuhelimen käyttö Streamer Pro:n kanssa vaatii pariliitännän, joka tehdään yleensä kerran.

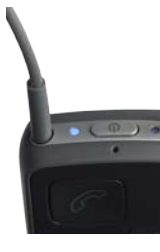

Aseta Streamer pariliitäntätilaan painamalla Streamerin päädyssä olevaa "on/off"-painiketta noin viisi sekuntia, kunnes sininen valo vilkkuu.

#### Soittaminen

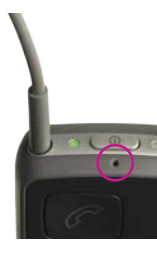

Laita Streamer kaulaan roikkumaan niin, etteivät vaatteet peitä mikrofonia. Varmista, että voit puhua Streamerin mikrofoniaukkoon.

#### Vastaaminen

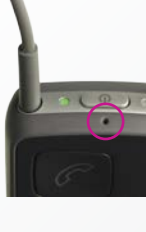

Aseta Streamer kaulan ympärille niin, etteivät vaatteet peitä mikrofonia. Varmista, että voit puhua Streamerin mikrofoniaukkoon.

#### Huomaa: Hylkää puhelu painamalla Streamerin äänenvoimakkuudensäädintä lyhyesti.

# Matkapuhelin - langaton käyttö

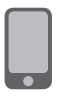

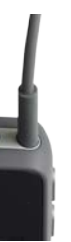

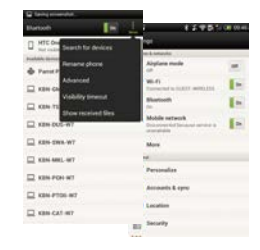

Aseta matkapuhelin pariliitäntätilaan. Tavallisesti tämä tapahtuu puhelimen asetuksista. Suosittelemme katsomaan puhelimen käyttöohjeet "Pariliitäntä"tai vastaavasta kohdasta. Matkapuhelin vaatii usein pin-koodin. Streamerin pin-koodi on 0000 (neljä nollaa).

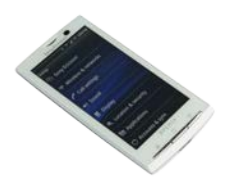

Kun pariliitäntä on valmis, matkapuhelimessa näkyy yleensä kuulokkeiden kuvake ja Streamerin pariliitännän tilannevalo palaa sinisenä. Matkapuhelimet usein ilmoittavat kuulokkeiden kuvalla, kun puhelin on liitetty Streameriin.

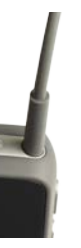

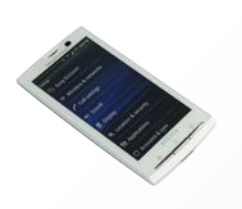

Puhelua varten tarvitset vain matkapuhelimen, Streameriä ei tarvitse käyttää. Näppäile numero - puhelu yhdistyy automaattisesti Streameriin. Kuulet vahvistuspiippauksen ennen puhelun alkua.

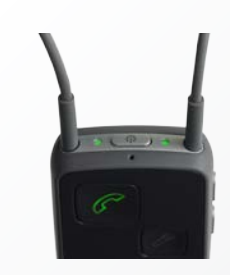

Puhelun aikana tilannevalo ja Streamerin päädyssä oleva virran merkkivalo palavat vihreinä.

Lopeta puhelu painamalla matkapuhelimen "lopeta puhelu" -painiketta tai Streamerin "puhelin"painiketta lyhyesti.

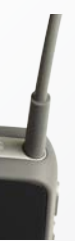

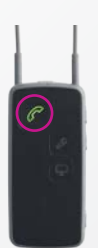

Matkapuhelimen soidessa kuulokojeista kuuluu automaattinen ilmoitusääni. Streamerin "puhelin"painike ja tilannevalo välkkyvät vihreinä.

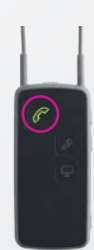

Vastaa puheluun (ja lopeta puhelu) langattomasti painamalla Streamerin "puhelin"-painiketta lyhyesti. Matkapuhelinta ei tarvitse käyttää.

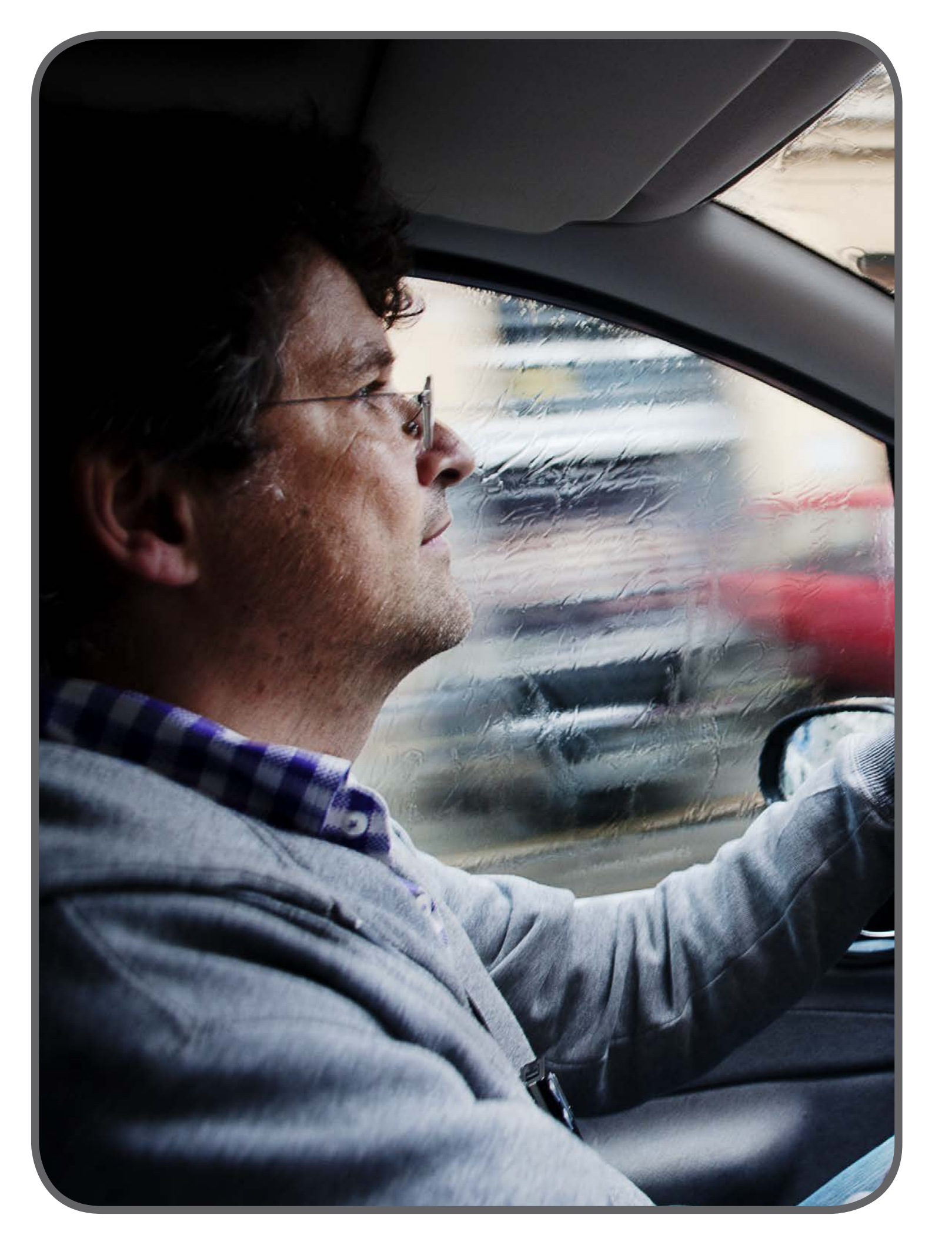

#### Asennus

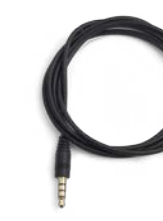

Huomaa:

Kaikki puhelimet eivät käytä samaa liittimen kiinnityskaapelia ja signaalia. Streamer Pro on varmistettu toimivan Apple iPhonen ja muiden vastaavien matkapuhelinten kanssa.

Audiokaapeli (3.5 mm) käytettävissä Streamer Pro:n kanssa.

#### Soittaminen

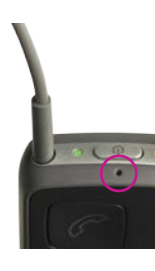

Laita Streamer kaulaan roikkumaan niin, etteivät vaatteet peitä mikrofonia. Varmista, että voit puhua Streamerin mikrofoniaukkoon.

#### Vastaaminen

#### Huomaa:

Kun Streamer Pro:ta käytetään langallisella yhteydellä, laitteen etupuolella oleva "puhelin"-painike ei pala vihreänä. Streamer liitetään kuulokojeisiin kuten tavalliset langalliset kuulokkeet.

Hylkää puhelu matkapuhelimella.

# Matkapuhelin - kaapeli

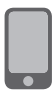

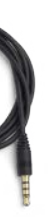

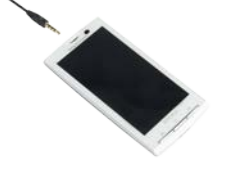

Kytke audiokaapeli matkapuhelimen audioliitäntään.

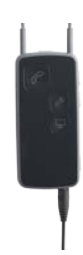

Kytke kaapelin toinen pää Streamerin audioliitäntään. Kun kaapeli on liitetty, yhteys muodostuu automaattisesti.

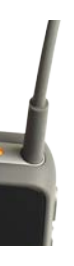

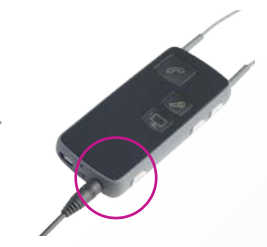

Varmista, että yhteys on päällä tai yhdistä uudelleen painamalla "AUX"-painiketta lyhyesti.

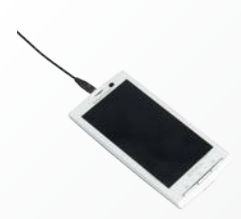

Soita puhelu näppäilemällä numero matkapuhelimeen. Puhelu välittyy automaattisesti Streamerin kautta kuulokojeisiin. Lopeta puhelu painamalla matkapuhelimen "lopeta puhelu" -painiketta.

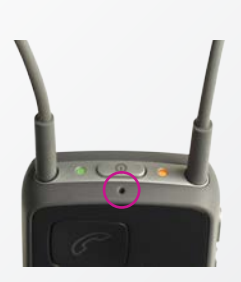

Laita Streamer kaulaan roikkumaan niin, etteivät vaatteet peitä mikrofonia. Varmista, että voit puhua Streamerin mikrofoniaukkoon.

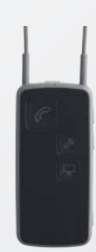

Vastaa puheluun painamalla matkapuhelimen "puhelin"-painiketta. Lopeta puhelu painamalla puhelimen "lopeta puhelu" -painiketta.

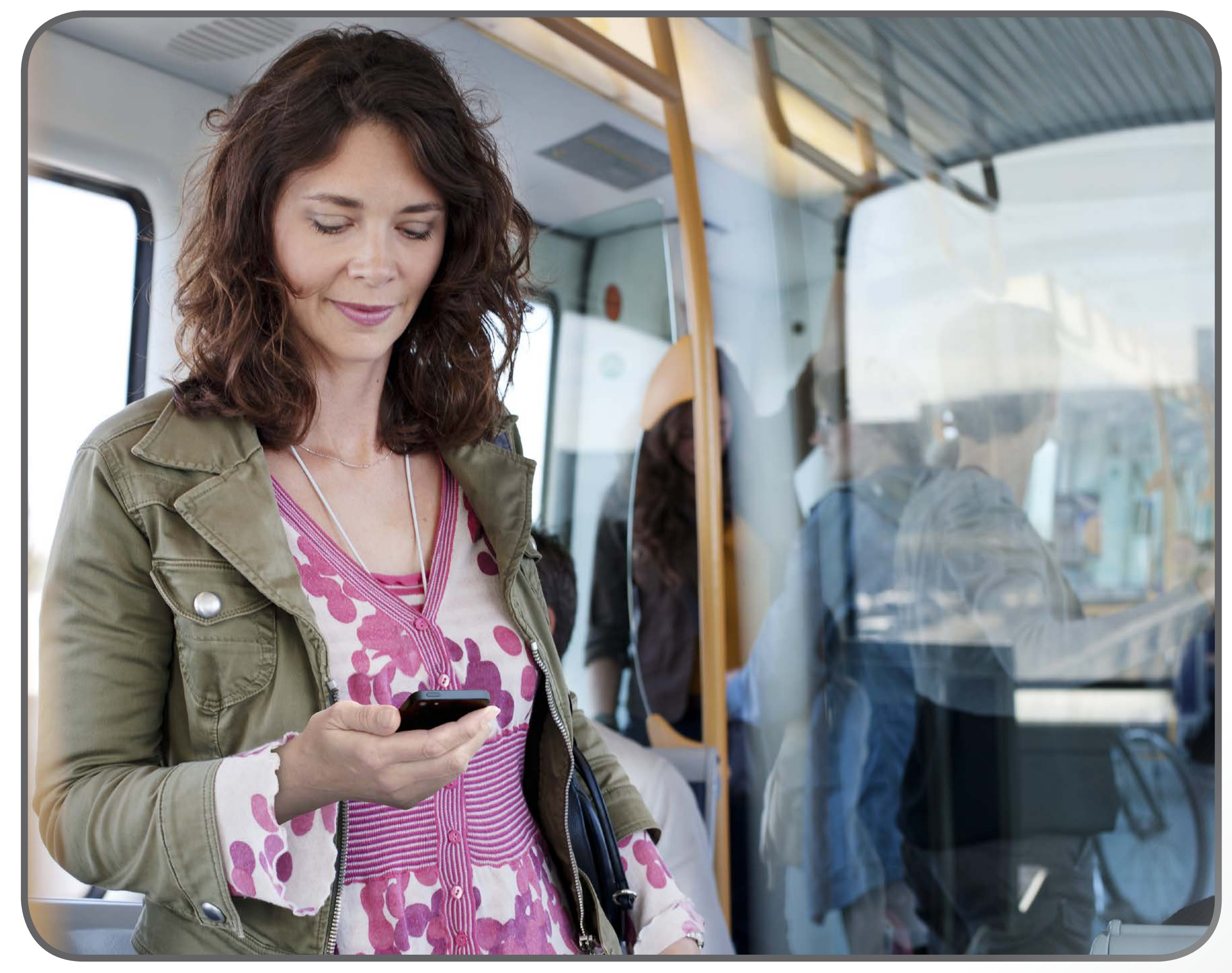

ConnectLine App on yhteensopiva iPhone 7 Plus:n, iPhone 7:n, iPhone 5E:n, iPhone 6s Plus:n, iPhone 6s:n, iPhone 6 Plus:n, iPhone 6:n, iPhone 5s:n, iPhone 5c:n, iPhone 5:n, 9.7-tuuman iPad Pro:n, 12,9-tuuman iPad Pro:n, iPad Air 2:n, iPad Air, iPad:n (4. sukupolvi), iPad mini 4:n, iPad mini 3:n, iPad mini 2:n, iPad minin, ja iPod touch:n (5. ja 6. sukupolvi) kanssa. Lisäksi sovellus vaatii Streamer Pro 1.2 App -yhteyslaitteen tai uudemman. Kun lataa ConnectLine App-sovelluksen iPad:iin, etsi iPhone app-sovelluksia App Storesta.  $Connect Line \ App \ Android-puhelimiin \ ja-tablet teihin \ vaatii \ Streamer \ Pro-yhteys laitteen, \ jonka \ oh jelma versio \ on \ 1.3 \ tai \ uudempi.$ 

Ole ystävällinen ja lue lisää yhteensopivuudesta www.oticon.fi/support.

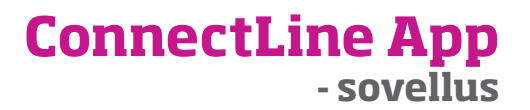

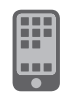

ConnectLine App-sovelluksen tarkemmat asennus- ja käyttöohjeet löytyvät englanninkielisenä osoitteesta oticon.com/app

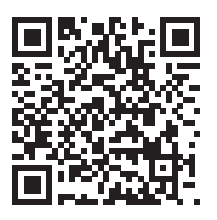

**Opas:** ConnectLine App iPhone<sup>®</sup>, iPad<sup>®</sup> ja iPod touch<sup>®</sup> -laitteille

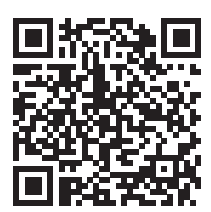

**Opas:** ConnectLine App for Android<sup>™</sup> älypuhelimille ja tablettitietokoneille

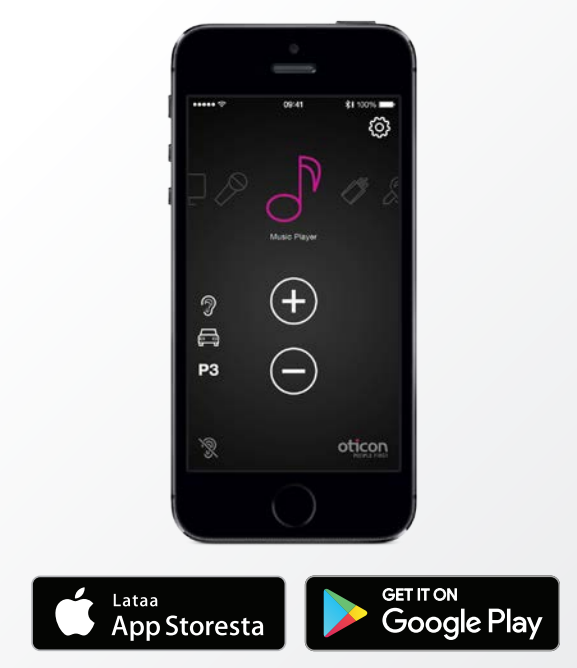

Apple, Apple-logo, iPhone, iPad ja iPod touch ovat Apple Inc:n USA:ssa ja muissa maissa rekisteröimiä tavaramerkkejä. App Store on Apple Inc. yhtiön palvelumerkki. Android, Google Play ja Google Play -logo ovat Google Inc:n tavaramerkkejä.

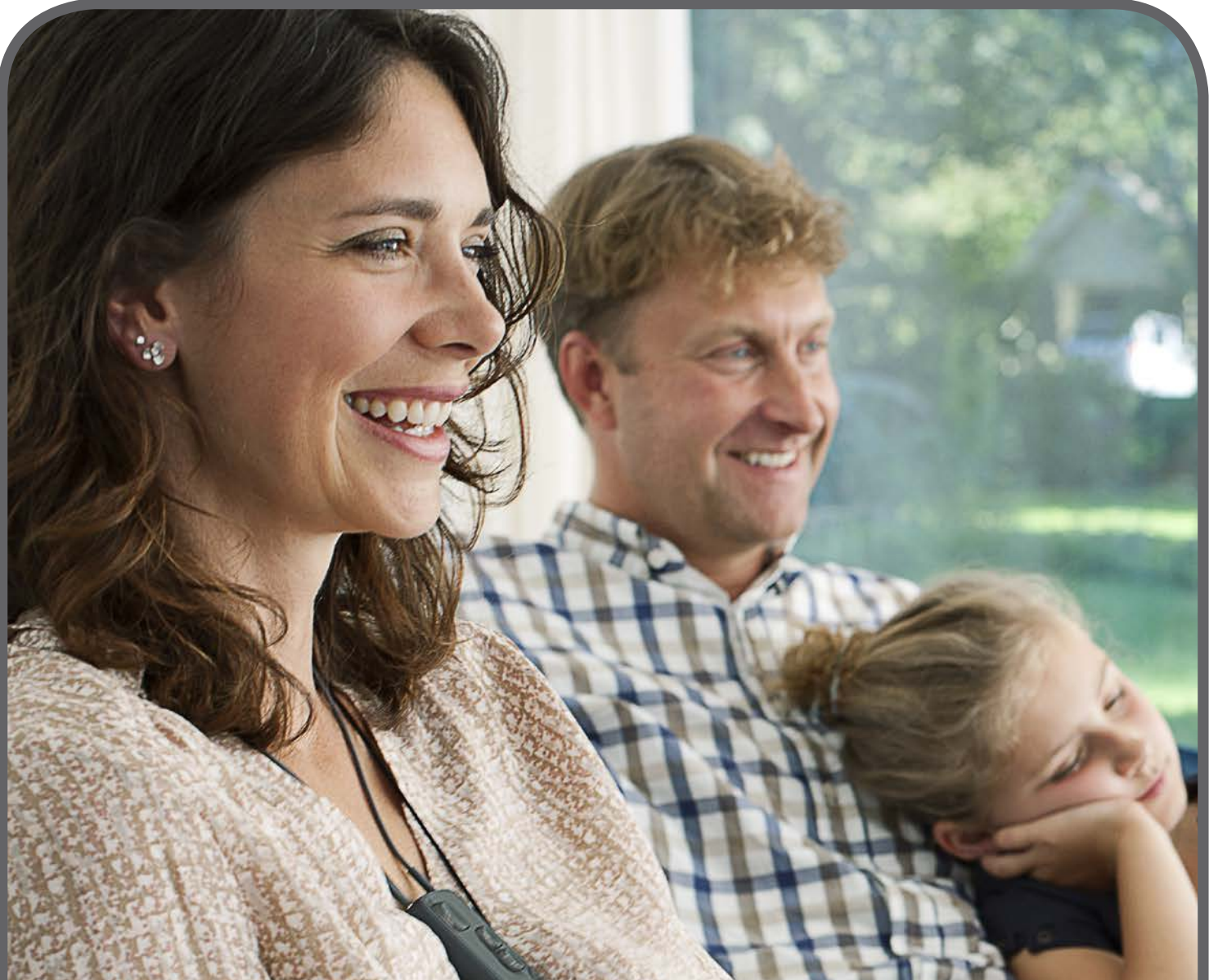

### ConnectLine TV-sovitin täydelliseen TV-kokemukseen

Korkealaatuinen TV-ääni välittyy langattomasti Streamer Pro:n kautta, jolloin muut perheenjäsenet voivat kuunnella TV:tä itselleen sopivalla äänenvoimakkuudella.

#### Miten se toimii?

TV-sovitin liitetään TV:n analogiseen liitäntään ja sen kantama on noin 10 metriä huonekaluista ja sijoittelusta riippuen. TV:n kuuntelu tapahtuu painamalla Streamerin "TV"-painiketta.

TV-sovellus pysyy yhteydessä ConnectLine-järjestelmään AutoConnect-ominaisuuden avulla toimien saumattomasti ja samanaikaisesti muiden sovellusten, kuten lankapuhelimen, matkapuhelimen ja musiikkisoittimen, kanssa.

Asennus

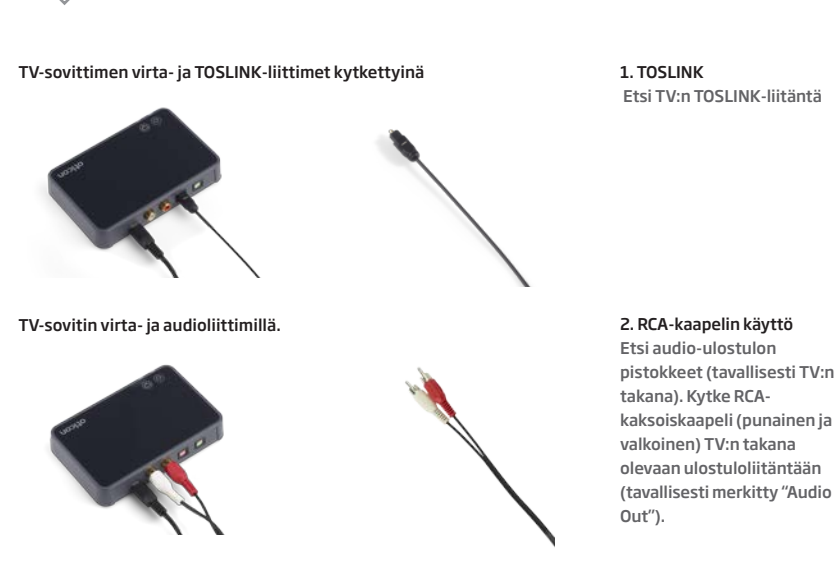

3. Kuulokkeiden audioliitännän käyttö

4. SCART-liittimen käyttö

Huomaa TV:n audio-ulostulo saattaa riippua tietyistä audioasetuksista, jotka löytyvät yleensä TV:n ääniasetuksetvalikosta

### Pariliitäntä

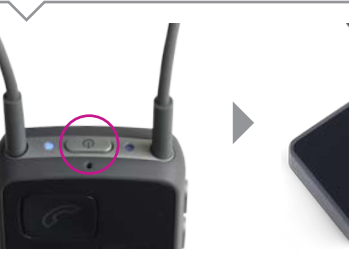

Streamer Pro:n käyttö ConnectLine TV-sovittimen kanssa vaatii pariliitännän.

Streamerin asettaminen pariliitäntätilaan: paina ja pidä "on/off"-painiketta alhaalla noin 5 sekuntia, kunnes virran merkkivalo välähtelee sinisenä.

TV-sovitin havaitsee automaattisesti, kun Streamer on pariliitäntätilassa ja ehdottaa pariliitäntää. Aseta Streamer TV-sovittimen lähelle.

Pariliitäntä on valmis, kun Streamerin merkkivalot palavat sinisenä ja oranssina.

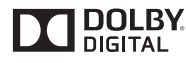

# ΤV

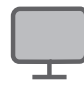

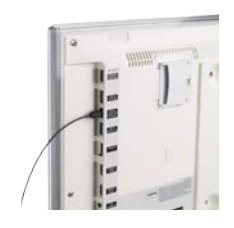

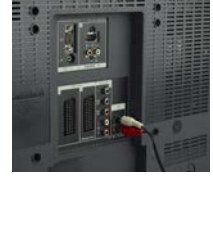

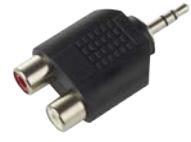

Kytke RCA-kaapeli kuulokeliitäntään.

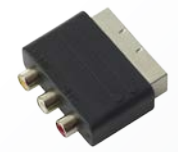

Liitä RCA ja SCART.

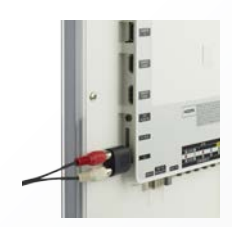

Etsi kuulokeliitäntä TV:stä ja kytke liitin.

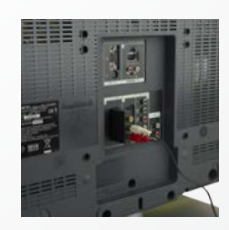

Varmista, että SCARTliittimestä löytyy audio-ulostulo. Etsi TV:n SCART- pistoke ja kytke liitin.

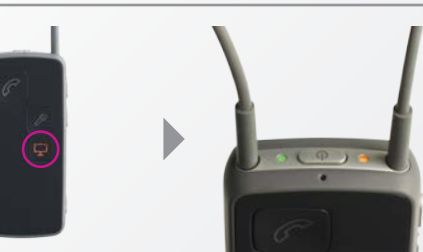

Streamerin päädyssä oleva virran merkkivalo palaa vihreänä ja tilannevalo oranssina.

## Käyttöohjeet

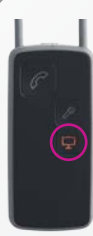

Aloita TV:n kuuntelu painamalla Streamerin "TV"-painiketta, kunnes se vaihtuu oranssiksi.

Kuulet ohjelmavalinnan äänen kuulokoieissasi ia sen jälkeen TV-äänen.

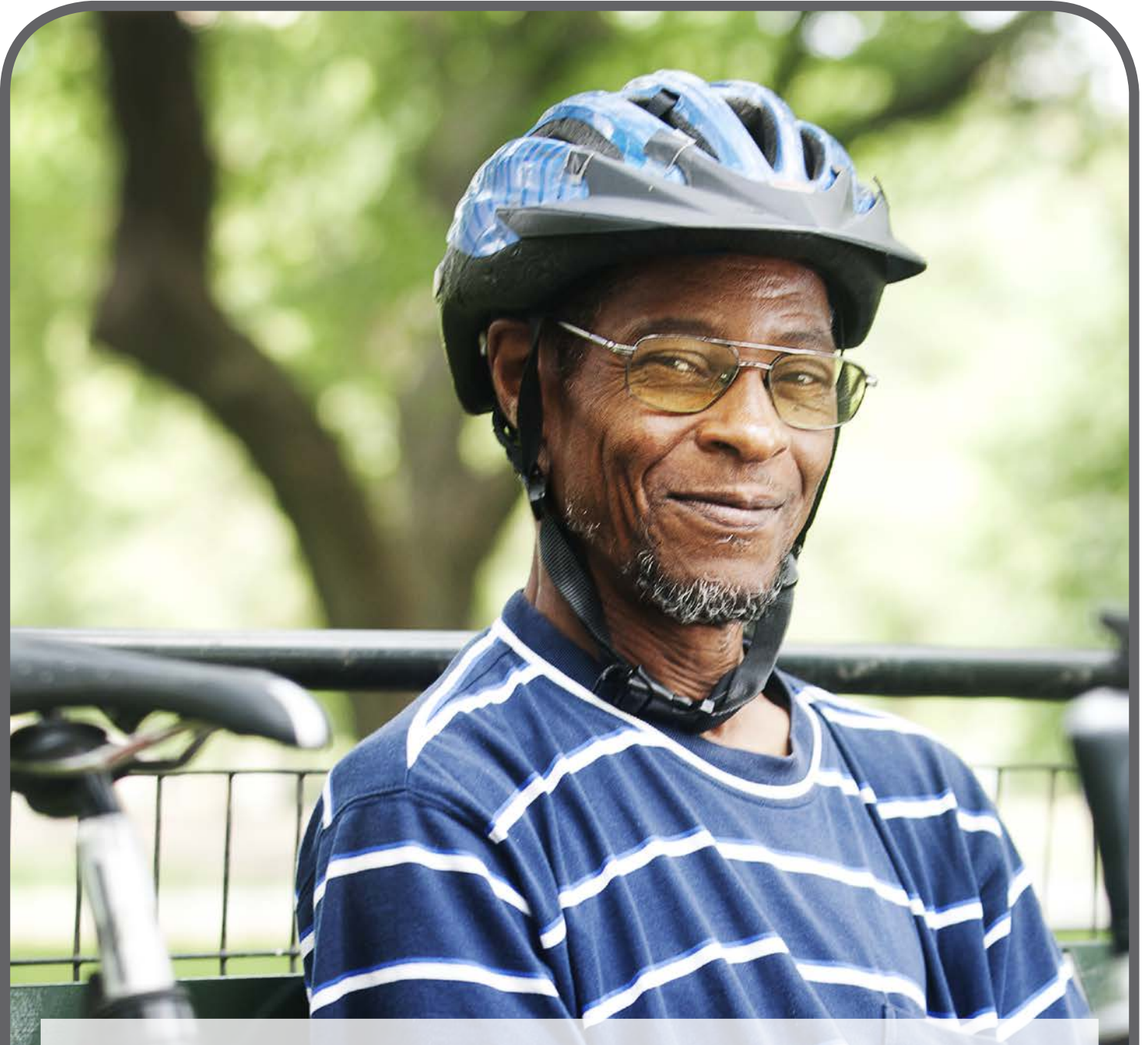

#### Streamer Pro tarjoaa langattoman ja kaapeliyhteyden eri musiikkisoittimiin ja muihin äänilähteisiin.

Musiikki ja ääni välittyvät suoraan kuulokojeisiin.

Miten se toimii? Pakkaukseen sisältyvän audiokaapelin avulla periaatteessa mikä tahansa äänilähde voidaan välittää Streamerin kautta kuulokojeisiin. Langattoman yhteyden avulla Streamer Pro voidaan liittää suoraan useimpiin Bluetooth-audiolaitteisiin.

## Langaton pariliitäntä

Streamer Pro:n käyttö musiikkisoittimen kanssa vaatii pariliitännän. Aseta laitteet vierekkäin.

#### Huomaa

Jos musiikkia soitetaan matkapuhelimesta, joka on jo pariliitetty Streamerin kanssa, pariliitäntää ei tarvitse tehdä uudelleen.

#### Langaton käyttö

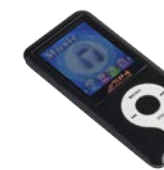

Varmista, että musiikkilaite on Bluetooth-tilassa Käynnistä musiikki.

#### Kaapelin käyttö

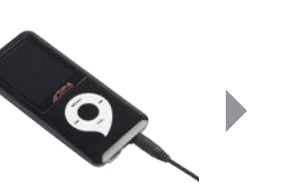

**Kaapelin asennus** 

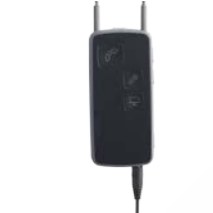

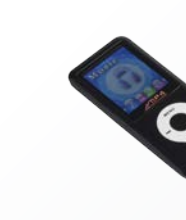

Kytke pakkaukseen sisältyvä audiokaapeli MP3:n audioliittimeen.

Kytke kaapelin toinen pää Streamerin pohjassa olevaan audioliitäntään. Kun kaapeli on liitetty, äänensiirto alkaa automaattisesti.\*

Huomaa:

kuulokojeissasi.

Käynnistä MP3.

\* Jos et halua äänensiirron alkavan automaattisesti liitettyäsi kaapelin, kuuloalan asiantuntijasi voi kytkeä ominaisuuden pois päältä.

# Musiikki - Langaton ja kaapeli

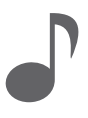

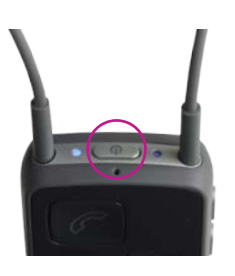

Aseta Streamer Pro pariliitäntätilaan painamalla laitteen päädyssä olevaa "on/off"-painiketta viisi sekuntia, kunnes sininen valo vilkkuu.

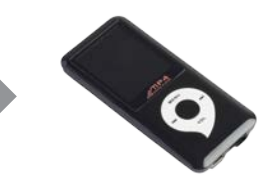

Aseta MP3-soitin pariliitäntätilaan (löytyy yleensä asetukset-valikosta). MP3 saattaa pyytää pinkoodin. Streamerin pin-koodi on

0 0 0 0 (neljä nollaa).

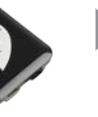

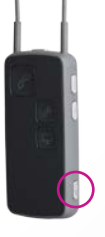

Käynnistä musiikki painamalla "AUX"painiketta (käynnistä uudelleen ja pysäytä).

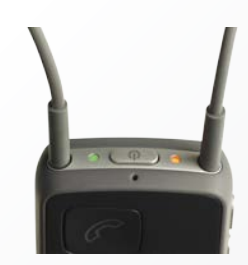

Kuulet ensin vahvistuspiippauksen kuulokoieissasi ja sen jälkeen musiikin. Streamerin tilannevalo palaa oranssina ja virran merkkivalo vihreänä.

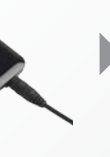

Kun yhteys on muodostettu kaapelin kautta, kuulet ensin vahvistuspiippauksen ja sen jälkeen MP3-soittimen äänet

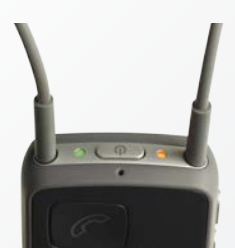

Streamerin tilannevalo palaa oranssina ja virran merkkivalo vihreänä.

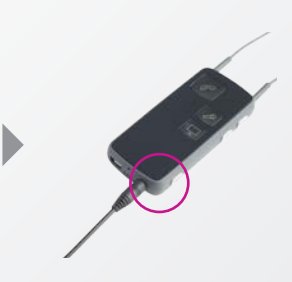

Keskeytä musiikki tai käynnistä se uudelleen painamalla "AUX"-painiketta.

Käyttäjä saa ilmoituksen saapuvista puheluista musiikin kuuntelun aikana, jos Steamer on pariliitetty matkapuhelimeen tai lankapuhelimeen (lankapuhelin vaatii ConnectLine-puhelinsovittimen).

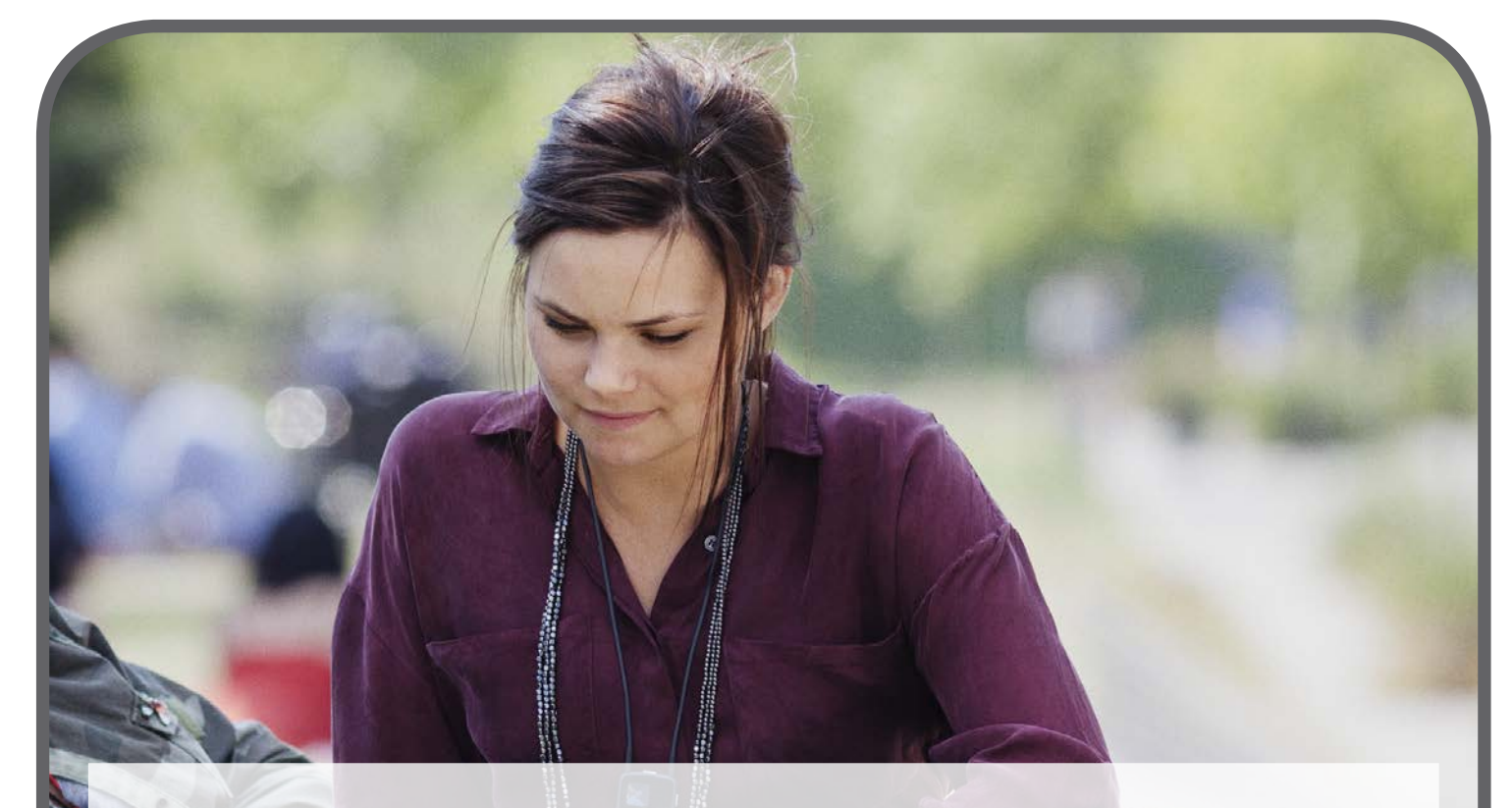

#### Tietokoneita käytetään yhä useammin videopuheluihin, videoneuvotteluihin, elokuvien katseluun ja muihin vastaaviin tilanteisiin.

ConnectLinen avulla Streamerin voi yhdistää tietokoneeseen siten, että ääni välittyy suoraan kuulokojeisiin helpottaen keskustelua ja kuuntelua verkossa.

#### Miten se toimii?

Kun Streamer Pro on liitetty tietokoneeseen, joko langattomasti USB-donglella tai kaapelin kautta, ääni välittyy suoraan kuulokojeisiin mahdollistaen selkeän ja helpon verkkokeskustelun ja -kuuntelun.

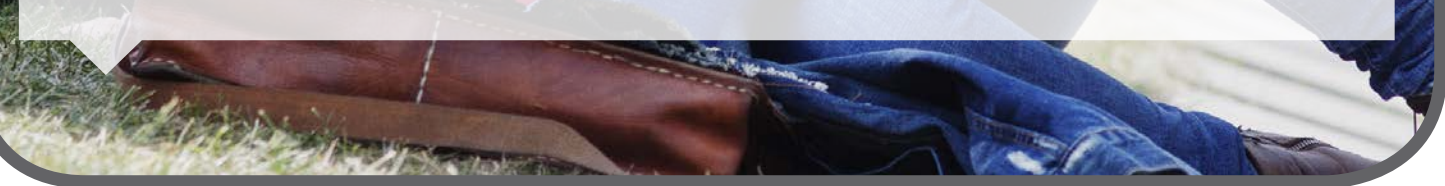

#### **Donglen asennus**

Suosittelemme langattomaksi ratkaisuksi helppokäyttöistä Sennheiser USB Donglea (BTD800), joka on saatavilla Oticonilta tai Sennheiserin tai muiden toimittajien verkkokaupasta.

Streamerin käyttö donglen kanssa vaatii pariliitännän, joka tehdään yleensä kerran.

#### Huomaa:

Paras suorituskyky saavutetaan asentamalla Sennheiserin "Headsetup"-ohjelma tietokoneeseen.

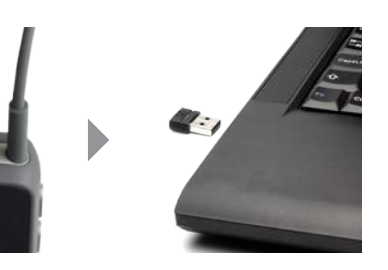

Liitä USB-dongle tietokoneeseen.

Kun dongle on liitetty ensimmäisen

kerran, se on automaattisesti

punaisena/sinisenä). Katso

lisätietoia Sennheiserin

käyttöoppaasta.

pariliitäntätilassa (valo välähtää

Aseta Streamer pariliitäntätilaan painamalla Streamerin päädyssä olevaa on/off-painiketta 5-6 sekuntia, kunnes sininen valo vilkkuu.

Donglen käyttö

Yhteys tietokoneeseen muodostuu heti, kun dongle on liitetty tietokoneeseen

#### Huomaa:

Kun käytät tietokonetta videokeskusteluun, varmista, että puhut Streamerin mikrofoniaukkoon. Kun kuuntelet musiikkia tietokoneella, yhdistä laitteet painamalla Streamerin "AUX" -painiketta (katso ohjeet "Kaapelin käyttö" -kohdasta).

Huomaa Varmista, että äänikortiksi on valittu BTD 800 videopuhelusovelluksessa.

#### **Kaapelin asennus**

Streamer Pro voidaan yhdistää tietokoneeseen kahdella tavalla riippuen tietokoneesta.

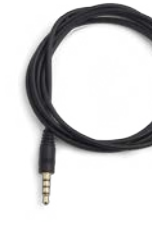

Audiokaapeli (3.5 mm) käytettävissä Streamer Pro:n kanssa

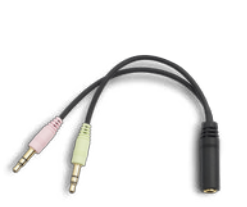

ulostuloon (vihreä).

Haaroitinkaaneli - sonii Streamer Pro -laitteisiin.

#### Kaapelin käyttö

Yhteys tietokoneeseen muodostuu heti, kun audiokaapeli on liitetty tietokoneeseen ja Streameriin. Streamer alkaa välittää ääntä automaattisesti.\*

Yhteyden muodostuttua kuulet ohjelmavalinnan merkkiäänen kuulokoieissasi

Kun käytät tietokonetta videokeskusteluun, varmista, että puhut Streamerin mikrofoniaukkoon.

\* Jos et halua äänensiirron alkavan automaattisesti liitettyäsi kaapelin, kuuloalan asiantuntijasi voi kytkeä ominaisuuden pois päältä.

#### Käynnistä sovellus tietokoneessa.

## Tietokone - dongle ja kaapeli

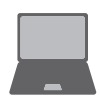

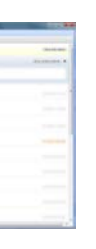

Käynnistä videonuhelusovellus (kuten Skype tai FaceTime) tietokoneessa. Yhteyden muodostuttua kuulet vahvistuspiippauksen ja sen jälkeen tietokoneen välittämän äänen.

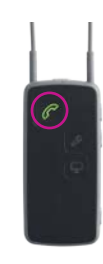

Avaa yhteys painamalla Streamerin "puhelin"painiketta.

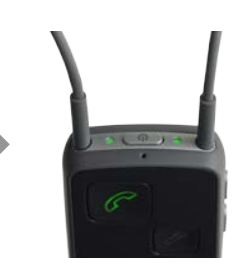

Streamerin tilannevalo ia virran merkkivalo palavat vihreinä

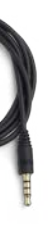

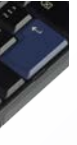

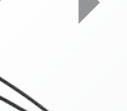

Kytke haaroitinkaaneli tietokoneen mikrofonin sisääntuloon (pinkki) / äänen

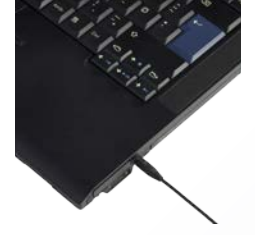

Kytke audiokaapeli tietokoneeseen.

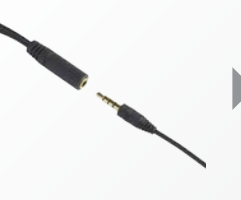

Kytke kaapelin toinen pää audiokaapeliin.

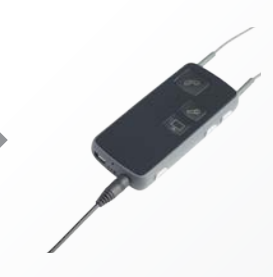

Kytke audiokaapelin toinen pää Streamerin pohjassa olevaan sisääntulo-/ ulostuloliitäntään.

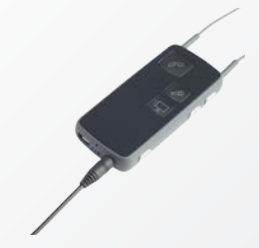

Kytke audiokaaneli Streamerin pohjassa olevaan sisääntulo-/ ulostuloliitäntään.

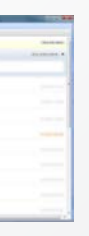

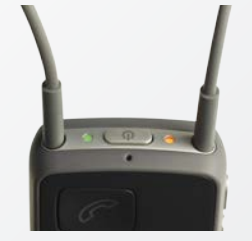

Streamerin tilannevalo palaa oranssina ja virran merkkivalo vihreänä.

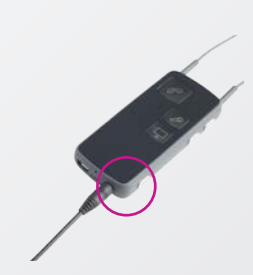

Katkaise yhteys painamalla Streamerin "AUX"-painiketta.

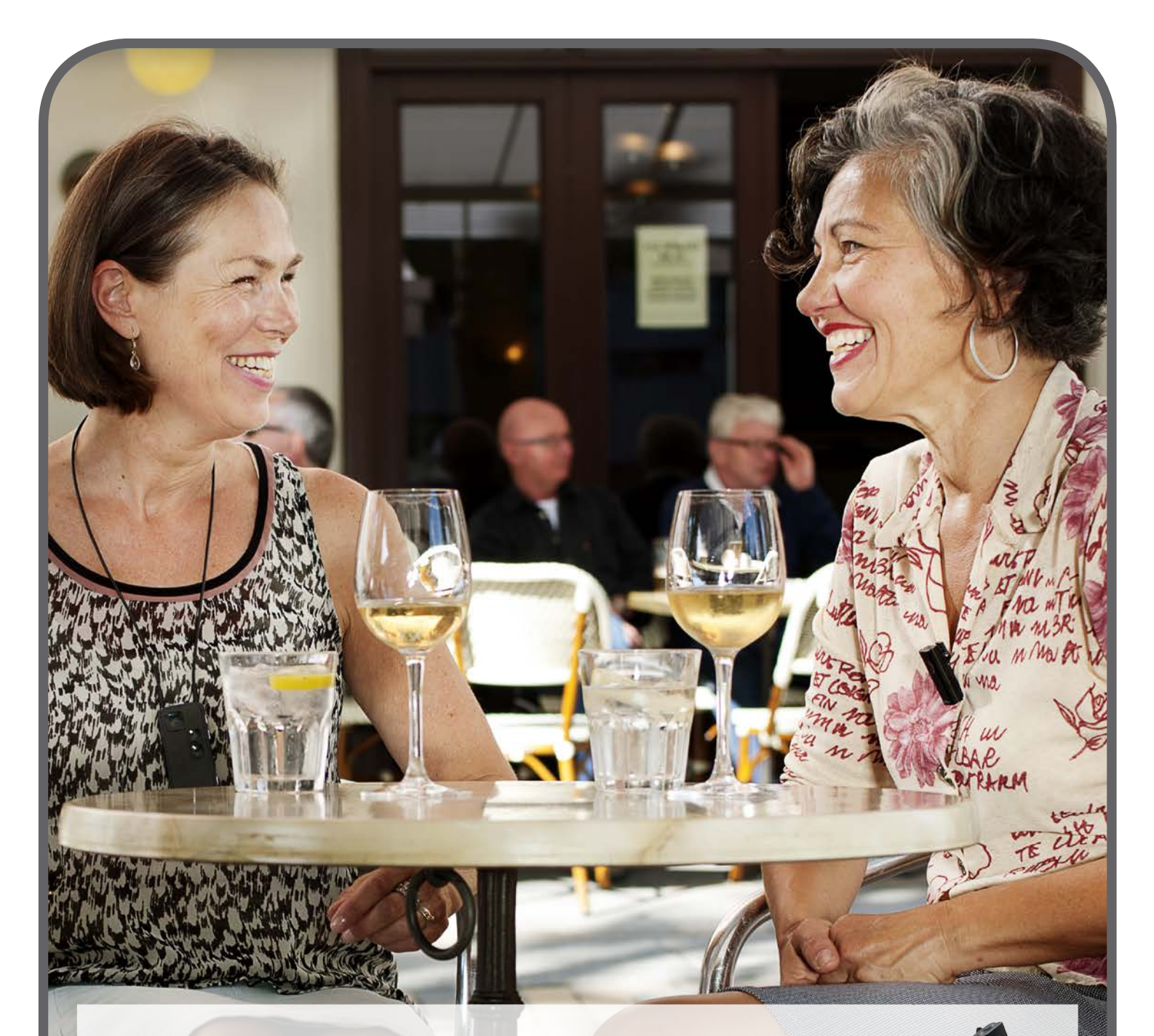

### Huomaamaton ConnectLine Mikrofoni voidaan yhdistää langattomasti Streamer Pro -laitteeseen.

Käyttäjä voi nyt nauttia kahdenkeskisistä keskusteluista myös meluisassa ympäristössä.

#### Kuinka se toimii?

ConnectLine Mikrofoni välittää keskustelukumppanin puheen suoraan käyttäjän kuulokojeisiin. Mikrofoni kiinnitetään keskustelukumppanin rinnuksiin helposti ja huomaamattomasti. Taustamelu suodatetaan pois, jotta puheesta saa paremmin selvän. Mikrofonin langaton kantama on jopa 15 metriä.

#### Pariliitäntä

Streamer Pro:n käyttö ConnectLine Mikrofonin kanssa vaatii pariliitännän, joka tehdään yleensä kerran.

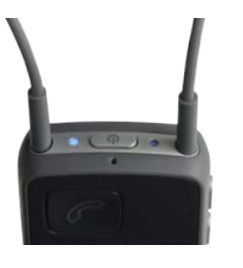

Aseta Streamer ja mikrofoni vierekkäin.

Aseta Streamer pariliitäntätilaan painamalla Streamerin päädyssä olevaa "on/off"-painiketta viisi sekuntia, kunnes sininen valo vilkkuu.

### Käyttöohjeet

Huomaa:

Kun mikrofoni on päällä, Streamer vastaanottaa ääntä automaattisesti eikä Streamerin "mikrofoni"-painiketta tarvitse painaa. Käytä tätä valintaa katkaistaksesi yhteyden tai avataksesi sen uudelleen keskustelun aikana.

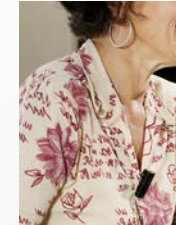

#### Laita mikrofoni päälle ja varmista, että se on noin 10-20 cm:n etäisyydellä puhujan suusta.

# Mikrofoni

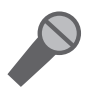

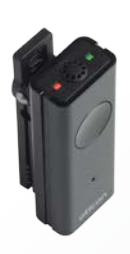

Aseta mikrofoni pariliitäntätilaan painamalla "on/off"-painiketta kuusi sekuntia, kunnes oranssi valo vilkkuu nopeasti.

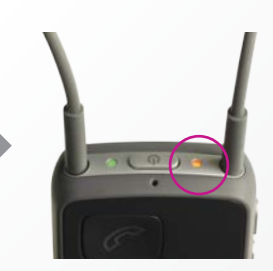

Odota enintään minuutti, kunnes Streamerin ja mikrofonin merkkivalot palavat oransseina.

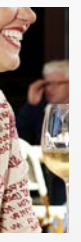

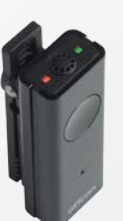

Kun mikrofoni on päällä, tilannevalo palaa oranssina.

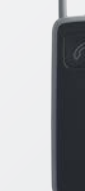

Streamer Pro:n "mikrofoni"painike palaa oranssina äänen vastaanottamisen merkiksi.

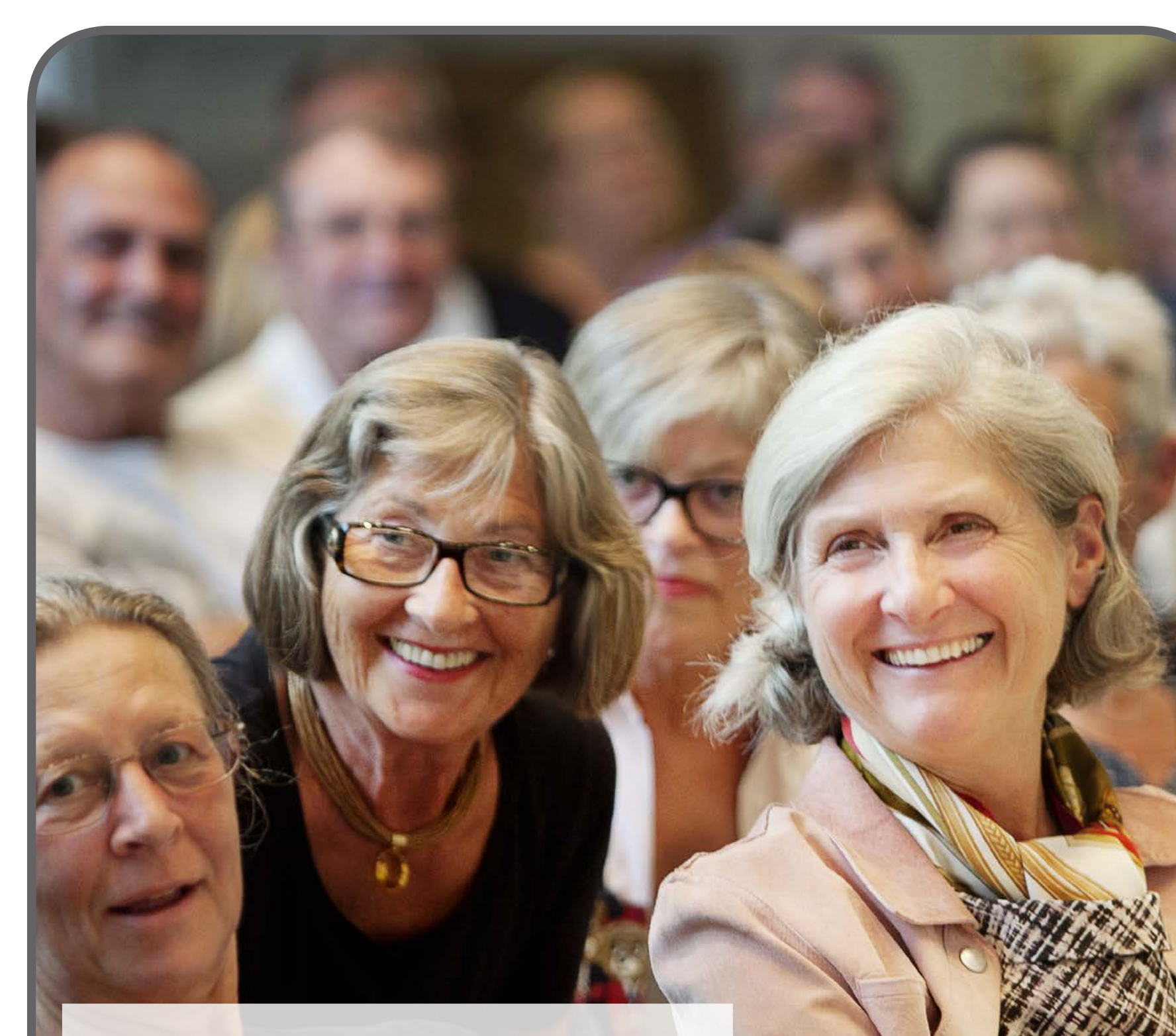

ConnectLine tarjoaa helpon pääsyn teattereiden ja muiden tilojen induktiosilmukkajärjestelmiin.

Kuinka se toimii?

Streamer Pro sisältää induktiokelan, joka mahdollistaa helpon pääsyn julkisiin induktiosilmukkajärjestelmiin.

#### Asennus

Asennusta tai pariliitäntää ei tarvita ennen käyttöä.

#### Huomaa:

Induktiosilmukka käynnistetään painamalla "AUX"-valitsinta pitkään (2 sekuntia). Halutessasi kuuloalan asiantuntijasi voi muuttaa oletusasetuksen lyhyeksi painallukseksi.

## Käyttöohjeet

Huomaa:

Käyttäessäsi induktiosilmukkaa saat ilmoituksen saapuvista puheluista, jos Streamer on pariliitetty matkapuhelimeen.

# Induktiosilmukka 🎢

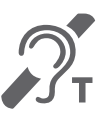

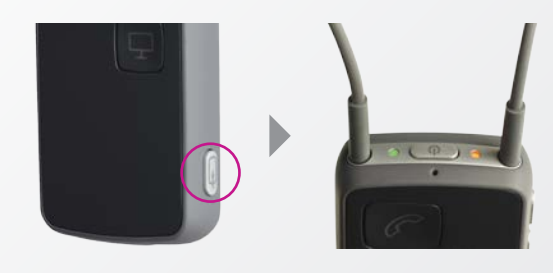

Käynnistä induktiosilmukka

pitämällä "AUX"-valitsinta

pohjassa noin 2 sekuntia

(pitkä painallus). Pysäytä lyhyellä painalluksella.

Kuulet vahvistuspiippauksen ja sen jälkeen induktiosilmukan välittämän äänen.

Streamerin tilannevalo palaa oranssina ja virran merkkivalo vihreänä.

#### FM-ratkaisu kiireisille ja aktiivisille ihmisille.

Laite, joka tarjoaa helpon pääsyn eri tieto- ja viihdesisältöihin, on erityisen houkutteleva. Opiskelijat ja muut FM-käyttäjät voivat laajentaa käyttöä luokkahuoneisiin ja luentosaleihin ConnectLine-laitteen avulla.

#### Miten se toimii?

Streamer Pro:n sisäänrakennettu euro-liitin on yhteensopiva useimpien FM-vastaanotinten kanssa. Tämän ansiosta FM-laitteita käyttävät opiskelijat voivat hyödyntää laitteitaan entistä paremmin. Asennus

#### Käyttöohjeet

# opiva useimpien FM hyödyntää laitteitaa

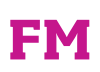

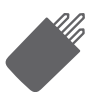

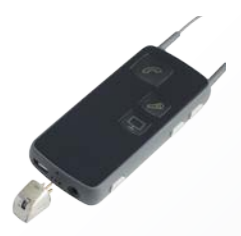

Asennusta ja pariliitäntää ei tarvita ennen käyttöä. FM-laitteet saattavat vaatia kanavasynkronoinnin. Synkronoi kanavat painamalla "AUX"-painiketta, kunnes oranssi valo sammuu. Synkronoi laitteet.

Kun synkronointi on valmis, paina "AUX":ia uudelleen.

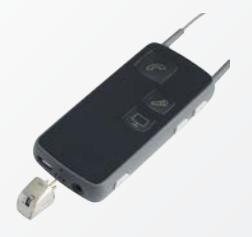

Kytke FM-vastaanotin ja paina "AUX"-valitsinta lyhyesti.

Aseta vastaanottimen vaihtokytkin OO-asentoon. Punainen LED-valo palaa.

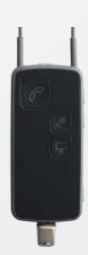

Yhteyden muodostuttua kuulet vahvistuspiippauksen ja sen jälkeen FM-lähettimen äänen.

Streamerin päädyssä olevat merkkivalot palavat vihreänä ja oranssina.

#### Asennus

## Käyttöohjeet

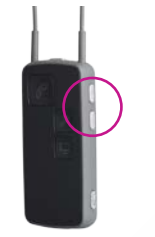

Äänenvoimakkuudensäätö Säädä sopiva äänenvoimakkuus kuulokojeisiin painamalla lyhyesti jompaa kumpaa "äänenvoimakkuus"-painiketta. Kuulet pienen "naksauksen" kuulokojeissasi.

Ohjelmien vaihto kuulokojeissa Selaa ohjelmia painamalla "äänenvoimakkuus"painikkeita noin sekunnin. Kuulet ohjelmavaihdon merkkiäänen kuulokojeissasi.

#### Huomaa:

Kuulokojeet toimivat etänä, vaikka Streamer olisi pois päältä.

## Käytä Streamer Pro:ta omana kaukosäätimenäsi ohjelmien valintaan ja äänenvoimakkuuden säätöön.

Henkilöiden, joilla on motorisia ongelmia, on usein helpompi käsitellä Streameriä kuin säätää äänenvoimakkuutta ja ohjelmia kuulokojeiden painikkeilla.

#### Käyttöohjeet

Streamer Pro:n painikkeella voit helposti säätää kuulokojeiden äänenvoimakkuutta tai vaihtaa ohjelmia.

Streamer Pro voidaan yksilöidä käyttäjän tarpeisiin sopivaksi. Streameriä voidaan käyttää aluksi esimerkiksi kaukosäätimenä ja myöhemmin laajentaa käyttöä TV-, puhelin- tai muihin sovelluksiin. Näin käyttäjän ei tarvitse opetella useiden eri laitteiden käyttöä. Sovelluksia on helppo lisätä tarpeen vaatiessa.

# Oma kaukosäädin

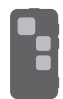

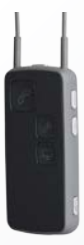

Kuuloalan asiantuntijan täytyy pariliittää Streamer Pro kuulokojeisiin ennen asiakkaalle luovuttamista.

Kuulokojeiden vaimennus äänensiirron aikana Vaimenna kuulokoieet painamalla "äänenvoimakkuus"painikkeita noin sekunnin.

Kuulokojeiden vaimennus, kun ääntä ei siirretä Vaimenna kuulokojeet pitämällä "äänenvoimakkuus ylös" ja "alas" -painikkeita samanaikaisesti alhaalla noin sekunnin (vain Oticon Alta tai myöhemmät mallit).

## **People First**

Tarjoamme ihmisille mahdollisuuden vapaaseen kommunikointiin, luonnolliseen vuorovaikutukseen ja aktiiviseen osallistumiseen

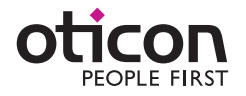